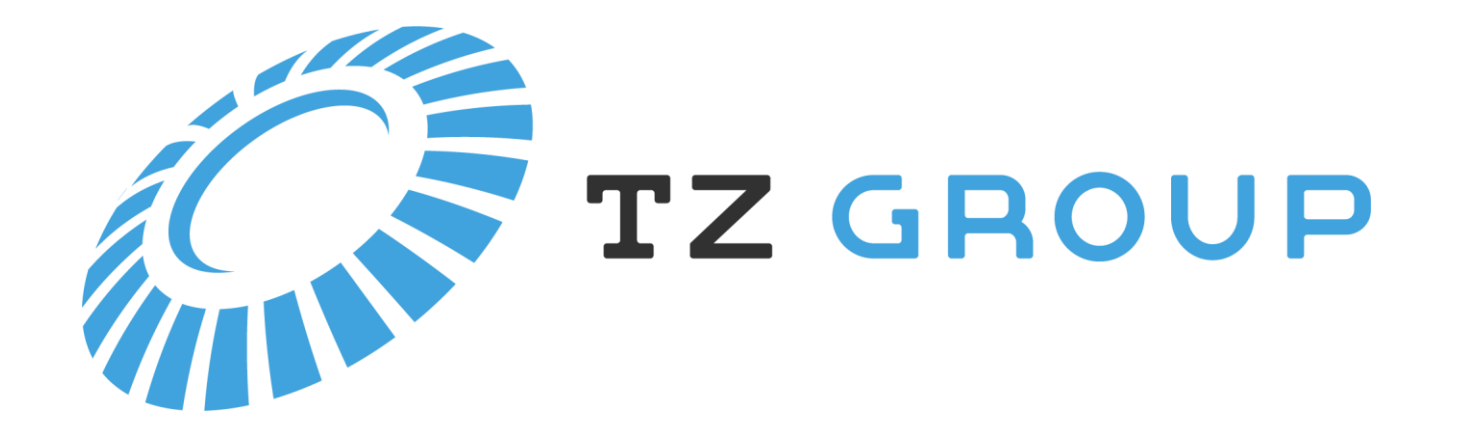

# Инструкция по настройке и использованию.

Для принтеров: Vell EOS2, Vell EOS3 Nmark D-420, Nmark D-430

## 1. Установка ПО

Перейдя по ссылке https://tze1.ru/service/ Необходимо скачать и установить:

Драйвер для Vell
EOS2/EOS3
Приложение для
печати PutyPrint

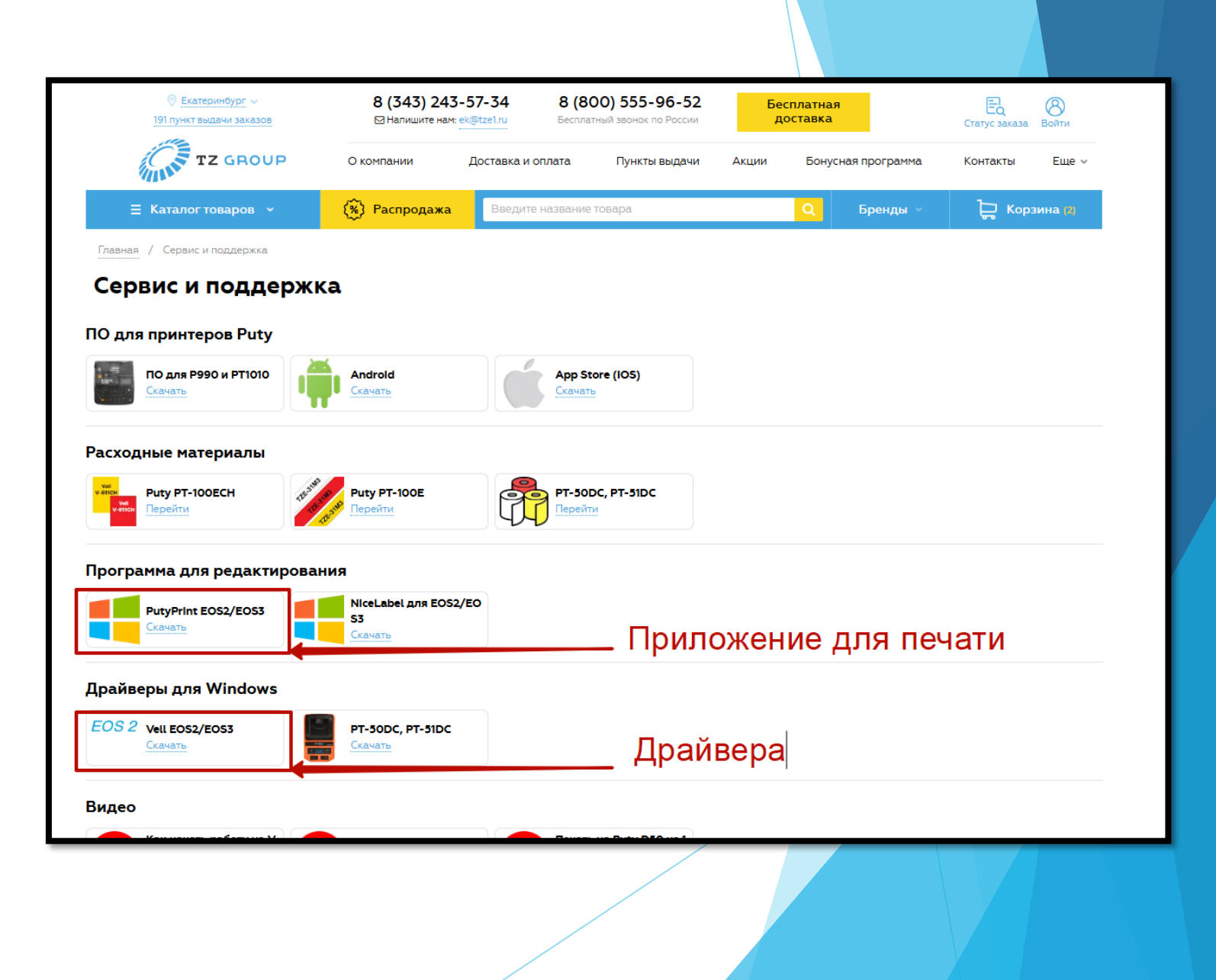

## 2. Подготовка к печати

Открываем приложение PutyPrint.

- 1. Создаем новый шаблон, выбирая «Новое»
- 2. Выбираем принтер, драйвер которого ранее был установлен.
- Выбираем габариты бирки. Для бирок У-134, У-135, У-136 выбираем ширину - 55мм, высоту - 55мм.
- Тип бумаги ставим «Черная». Для того, чтобы принтер ориентировался по черным меткам.

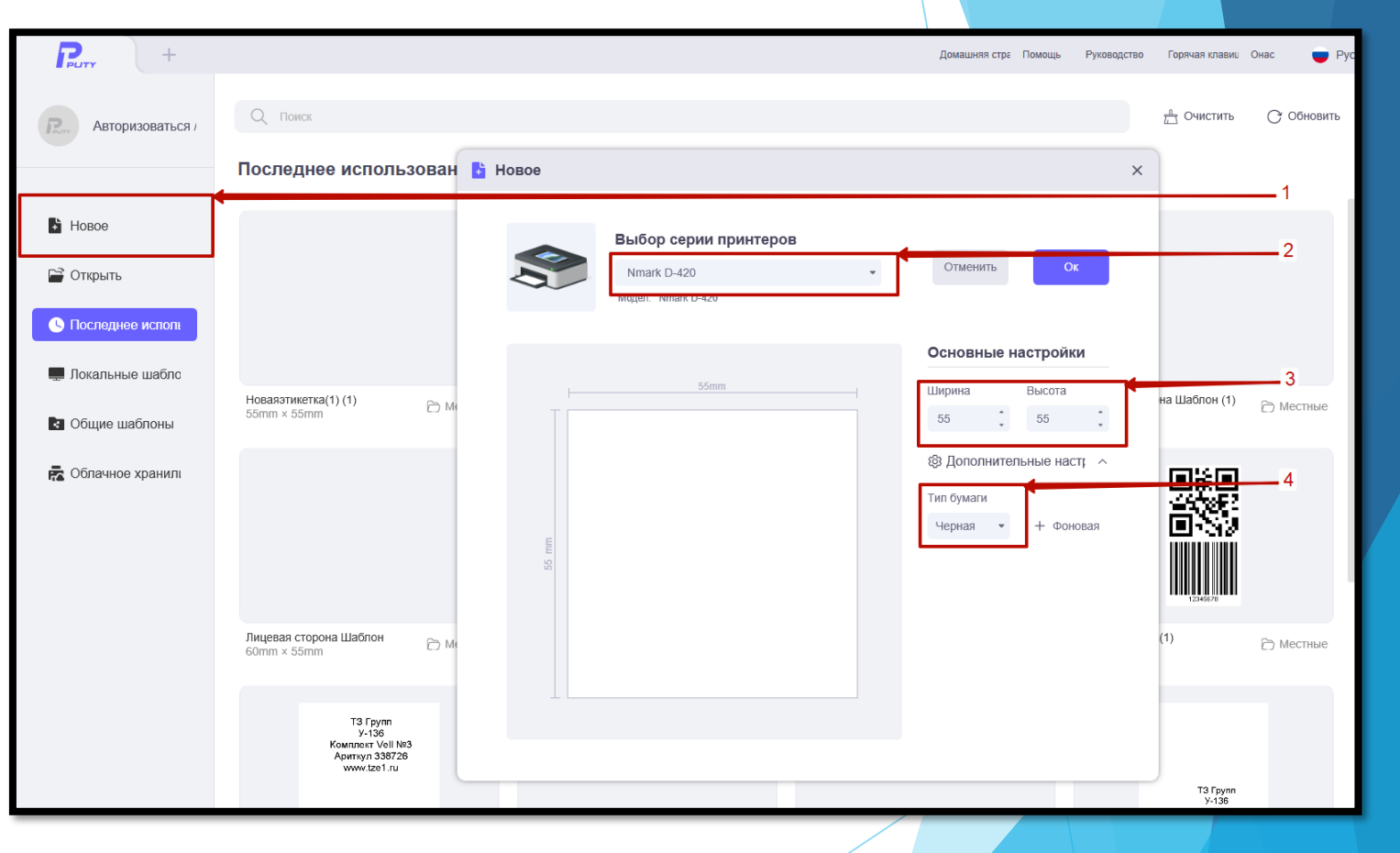

### 3. Редактирование шаблона

- В появившемся поле редактирования шаблона, можно использовать текст, значки, QR и Штрих-код, изображение, таблицу и пр. Так же есть возможность выгружать данные из Excel.
- После окончания заполнения бирки, нажимаем «Печать / Предварительный просмотр»

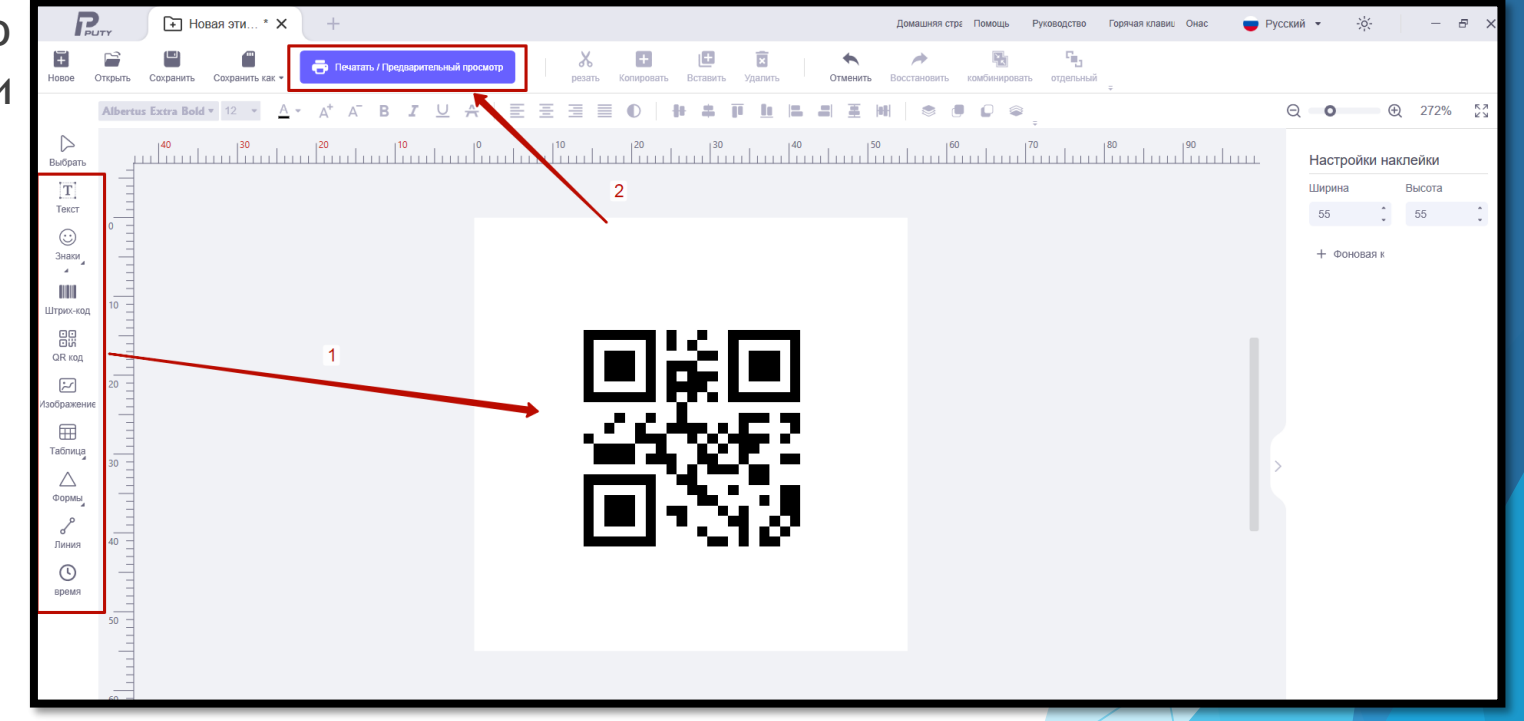

#### 4. Редактирование шаблона

На странице предварительного просмотра печати, заходим в «Параметры» принтера.

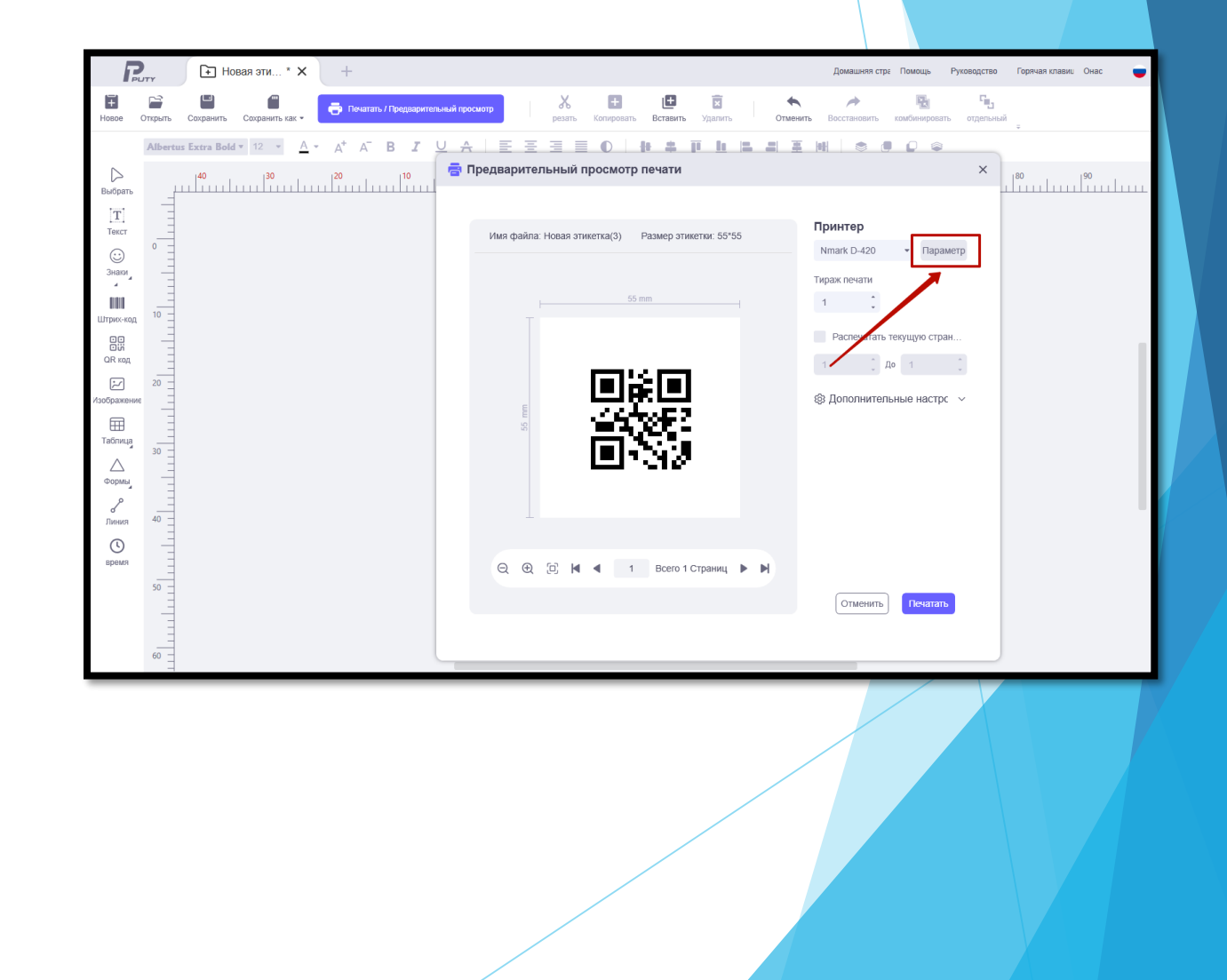

#### 5. Параметры печати

На странице настройки принтера, необходимо выбрать 3 параметра:

- 1. Ширина 55мм
- 2. Высота 55мм
- Тип носителя Этикетки с черными метками.

Нажимаем «Ок». И печатаем бирки.

Внимание, в случае, если при следующей печати, Ширина и Высота изменились на небольшое значение, например, на 54,9мм / 55,1мм, то это ничего страшного

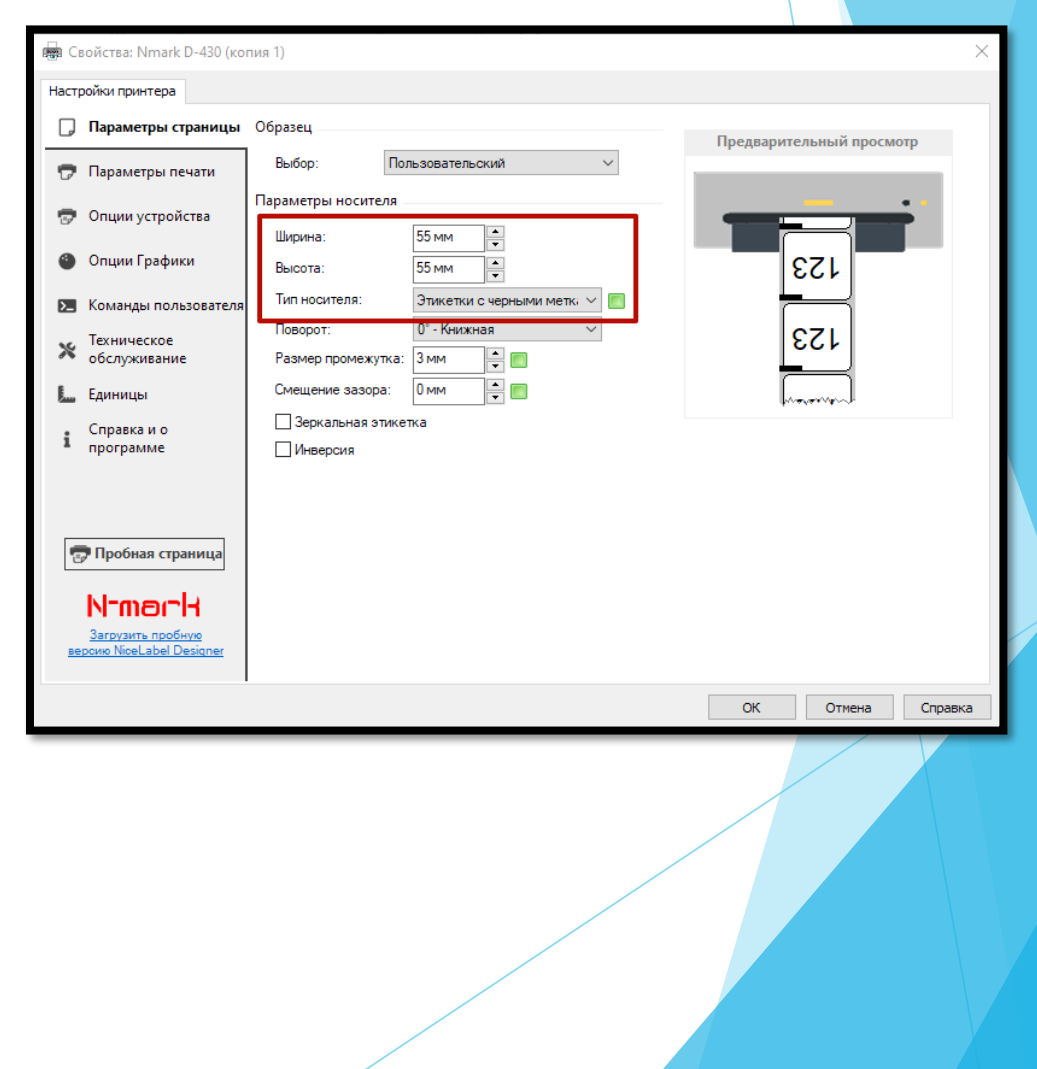

#### 6. Положение бирок

Перед печатью необходимо убедиться в правильном положении бирок, чтобы печать с самой первой бирки была в центре.

Исходное положение должно быть как показано на фото. Верхнее отверстие бирки должно находиться внутри резака (если в модели модуль резака не предусмотрен, то бирка должна полностью показаться из принтера).

Добиться правильно положения можно при помощи кнопки «Feed» на принтере. Нажмите ее 1-3 раза, пока принтер не выровняет положение.

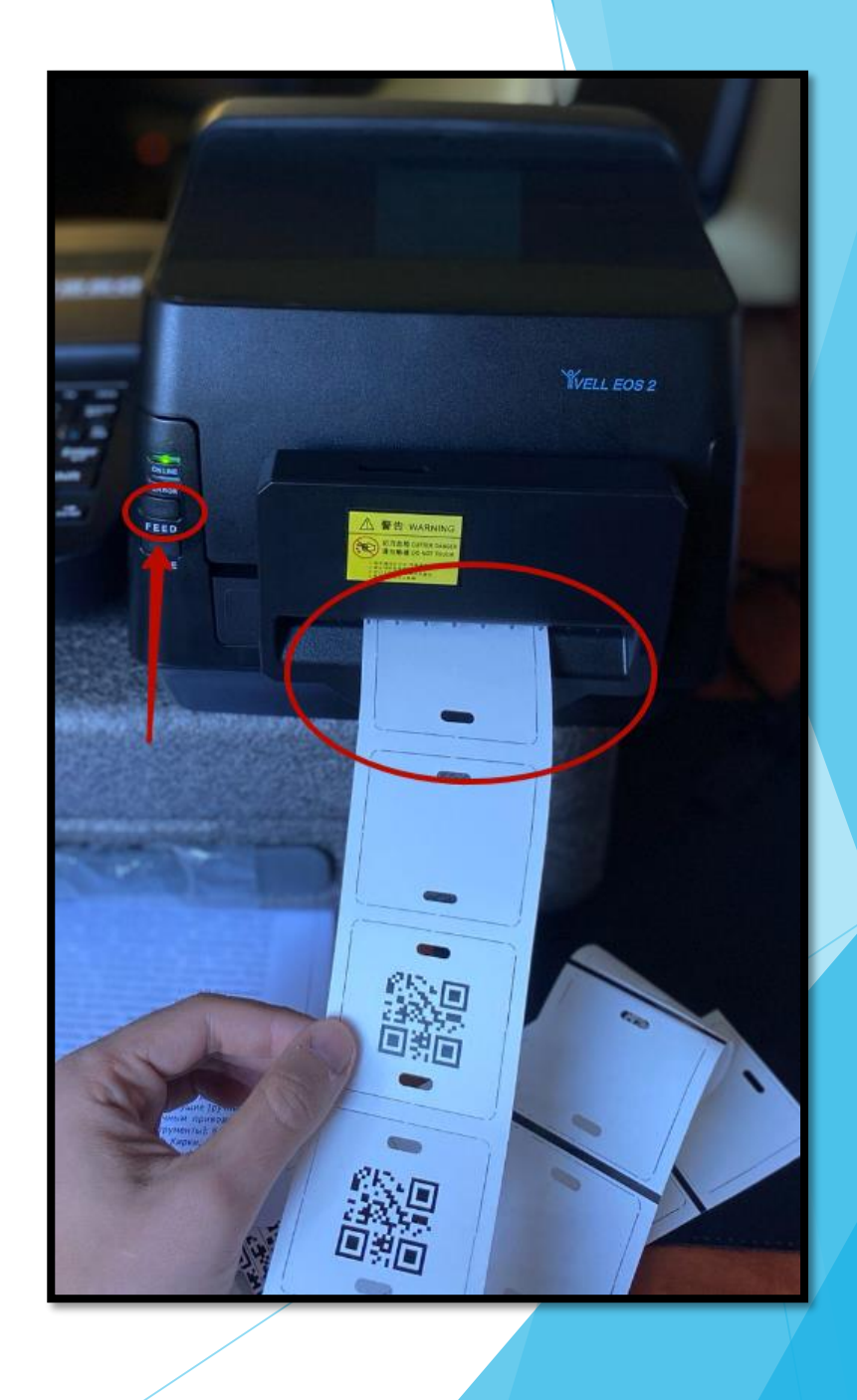